# 如何获取亚马逊 LTL 订单的有效电话号码 20240223

Step 1

登录亚马逊卖家中心点击 "配送设置"

| 业务报告 订单报告 控制面板 付款 | 账户信息     |
|-------------------|----------|
|                   | 全球账户     |
|                   | 通知首选项    |
|                   | 登录设置     |
|                   | 退货设置     |
|                   | 礼品选项     |
|                   | 配送设置     |
|                   | 税务设置     |
|                   | 用户权限     |
|                   | 用户权限历史记录 |
|                   | 您的信息和政策  |
|                   | 亚马逊物流    |
|                   | 退出       |
|                   |          |

## Step 2

点击"配送模版",选择"创建新配送模版"

| 和送设置 ###〒-                                                                                                    |
|----------------------------------------------------------------------------------------------------|
| -based kinex                                                                                                    |
|                                                                                                    |
| 我们是我们知道你们这里希望的复数是希望中耳道那时间,我说,我们就是你的心理你是你是你不是你不是你不是你不是你不是你不是你不是你不是你不是你的是你不过,只是你们是你你是你是你不是,你们就是你是你的你们<br>时间,我们还是你是你们还没有我们你是你是你你的,我是你是你们,你会让你们你你们不是你你的你们不是你,你是你不会你们你们是你们你不是,你们?你你没不是你们你们你你, |
| 器和建筑的影响影响,也是当然是此,就是15年后间的意思力的公司并是如果从不会升展中并给的意思。但是这种影的生态同于2000年6月的时间,在是当时间,在这些这些是不是是                                                                                                    |
| 後回時料は: 国政部(1時間な品記)(1) 野竹(11時間な品記)(1) 野竹(11時間な品種)(1)<br>- AUREC276(V152)(-US, 09065 - FacEs Home Dailway <sup>(1)</sup> - Onhist<br>- 5539 Re-Dail<br>- 6539 Re-Dail<br>- 1) 副会           |
| REENERTING IN THE SALES -                                                                                                    |
|                                                                                                    |

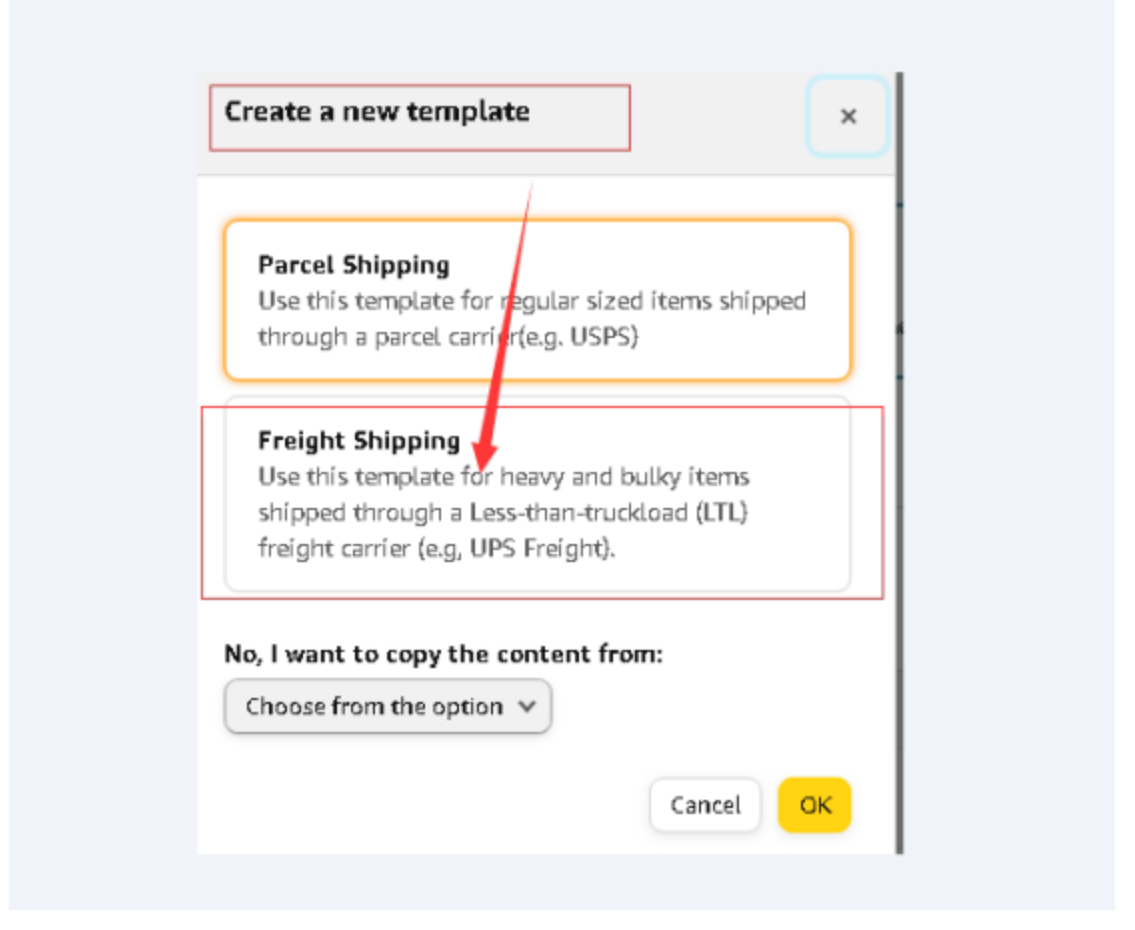

注:如果没有图上箭头所示这个则需要开 case 或者进入以下界面去下载表格提交申请 https://sellercentral.amazon.com/help/hub/reference/G202188040?ref\_=xx\_swlang\_head\_xx& mons\_sel\_locale=zh\_CN&languageSwitched=1

进去之后默认是"汽运零担(LTL)货件的货运配送模版"选择"填写此表单"

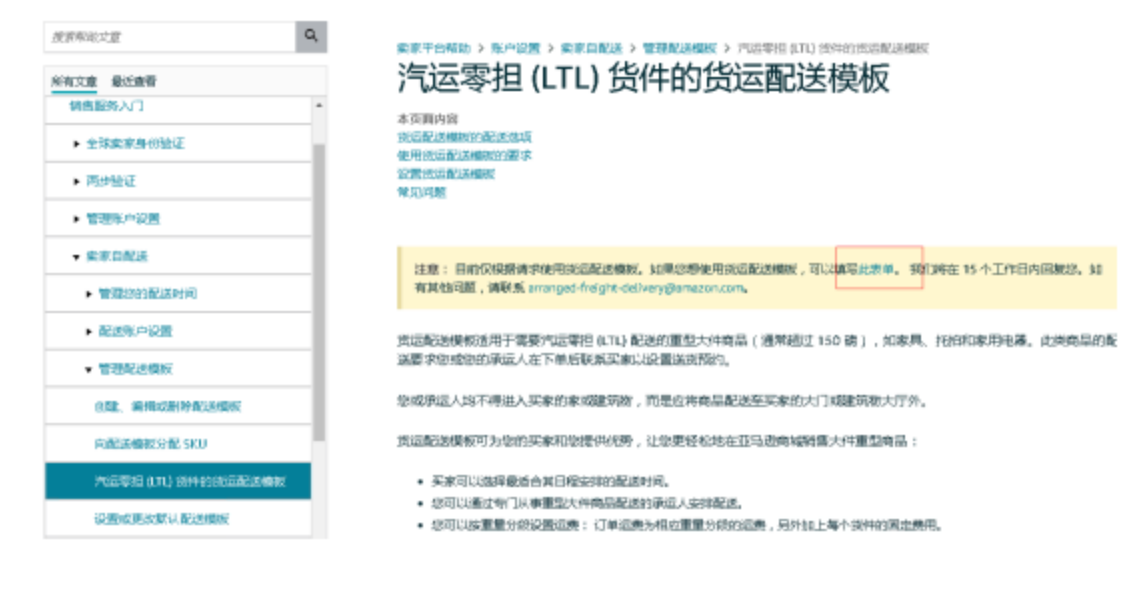

Step 4

### 填写信息,提交

Piease complete the below questions to request access to Freight Shipping Templates for your selling account. Piease note that Freight Shipping Templates should be used for items shipped through less-than-truckload (LTL) carriers and require arranging a time or day of delivery with the customer.

What is your Merchant token?

To find your Merchant token, on Seiler Central click on the settings on the top right corner, then Account Profile, and then click Merchant Token.

▲▲ 卖家账号

#### What is your email?

You will be contacted when the allow-listing is complete, or if there are additional questions.

邮箱 Do you have any questions on Arranged or Scheduled Delivery?

| _   | ALC: NO. 14 |
|-----|-------------|
| -   | CALC: 1     |
|     | prefera del |
| ~~~ | 110 2       |

## 提交后等15个工作日回复

Thanks you for your interest in offering Arranged and Scheduled Delivery through Freight Shipping Templates. We will get back to you within 15 business days with additional questions or to confirm that your account has been allow-listed. If you have additional questions please reach out to arranged-freight-delivery@amazon.com.

#### Step 5

#### 设置货运配送模板

要使用此模板,请按照以下步骤启用新模板设置:

- 1.首先,您需要通过填写此来单申请使用优运配送模板。我们将在15个工作日内回复您。
- 2. 启用后,从卖家平台上的【设置】下拉菜单中选择【配送设置】。
- 3. 点击【创建新配送模板】。
- 4.选择【货运配送】,或者从您现有的货运配送模板中选择一个模板,然后点击【确定】。
- 5.打开新的街运配送模板后,输入【配送模板名称】并分配一种【表本模式】,三个表本模式选项分别是按商品数量/重量。 根据商品价格分段和根据商品重量分段。供运配送的建议表本模式是按商品数量/重量。有关更多信息,请参阅设置运费。
- 5. 在分配费率模式后,您还可以分配住宅地址运费。这是一项自动向具有住宅配送地址的订单收取的固定费用。如果您想将 住宅地址和办公地址的运费区分开来,请自用此费用。

7. 设置【配送违项、区域和运费】。对于国内配送,我们有两种配送违项:安排货运配送(默认)和计划配送。

#### 安排货运配送

- a. 设置您所在的区域。对于在美国境内创建的模拟,您必须向东北部、中西部、南部和西部的所有美国本土州能送商品。您也可以选择添加向美国本土以外的区域(如阳拉斯加和夏威夷)配送商品。在这里,您可以根据库房的位置从下拉莱单中创建不同的运输时间。
- b. 设置运费。您可以按区域分配运费,但是,美国本土所有区域的运费必须相同。如果运费不同,您将无法保存模板。对于美国本土以外的区域(如夏威夷和阿拉斯加),您可以设置不同的运费。

## ↑顶部

# How to Get Valid Phone Number of Amazon LTL Orders

(https://www.gigab2b.com/index.php?route=account/sales\_order/sales\_order\_mana gement/usLtlGuidePage)

## By following the steps

below, when an order is generated from the product associated with the LTL shipping template, the valid phone number of customer can be directly obtained from the sales order page in Amazon backend, export file, and API order. Buyer does not need to additionally request the phone number from customers.

Note: Third-party sales platform operation guide provided by GigaCloud is for reference only. The following guide is the latest version as of October 18th, 2022. It may no longer apply once there is any update made to the sales platform.

**Preparation:** If you cannot find the shipping template setting portal or fail to set the shipping template, in general, you can email to Amazon (arranged-freight-delivery@amazon.com) according to the screenshot below, and then follow the steps provided to set the shipping template after Amazon's approval.

- Q. If I need to use and set up this oversized shipping template, I need to send an email to "arranged-freight-delivery@amazon.com" to have permission to use it, right?
- A. Yes as this template is currently offered only as invitation-only basis . If you are interested in the freight shipping template, contact arranged-freight-delivery@amazon.com
- Q. How long does it take to get a response? We can use "Template for large and heavy items" only after we get a reply, right?
- A. The concern team would respond within 15 business days and yes you would be able to setup the template after the team's approval.

**Step 1** Login to your Amazon account and access the backend, select [Settings] → [Shipping Settings].

| C is seleccentral   Graton seleccentral   Graton seleccentral <t< th=""><th></th><th></th></t<>                                                                                                    |                                                                                                    |                            |
|----------------------------------------------------------------------------------------------------|----------------------------------------------------------------------------------------------------|----------------------------|
| search search sea                                                                                                    | C a sellercentral.amazon.com/                                                                                                    | \$2 & ☆ □ ♣                |
| Catalog inventory Priding Orders Advertising Stores Growth Reports Performance Partner Network B28 Brands Learn       Log out         Shipping Settings Take the tour >       Las new ravigation         General shipping settings       Shipping Templates         Create New Shipping Template       Assign SXUs to Templates >         Migrated Template       Shipping Settings         Shipping Template       Shipping Settings         Migrated Template       Domestic Shipping         Domestic Shipping       Default Template         Domestic Shipping       Domestic Shipping                                                                                                    | amazon seller central English 🗸 Search 🕻                                                                                                    | Messages   Help   Settings |
| Shipping settings Take the corr     Lear ear adviation       General shipping Template     Shipping Template       Create New Shipping Template     Shipping Settings       Verder Template     Shipping Settings       Simplified shipping setting Automation     Shipping Settings       Simplified shipping template the automatically calculates accurate delivery time to your castomers, Learn more     Shipping Settings       Migrated Template     Domestic Shipping     Uar Permissions       Uar Permissions     Uar Permissions       Uar Permissions     Uar Permissions       U                                                                                                    | Catalog Inventory Pricing Orders Advertising Stores Growth Reports Performance Partner Network B2B Brands Learn                                                                                                    | Log out                    |
| Shipping settings     Account info       General shipping settings     Shipping Templates       Create New Shipping Template     Account info       General shipping Settings     Netification Preferences       Ugin Settings     Ugin Settings       Recurst Shipping Template     Shipping Setting Automation       Simplified shipping settings     Shipping Settings       Migrated Template     Defnuit Template       Uger Permissions     Uger Permissions       Uger Permissions     Uger Permissions       Uger Permissions </th <th></th> <th>Use new navigation</th>                                                                                                    |                                                                                                    | Use new navigation         |
| General shipping settings     Shipping Templates     Global Accounts       Create New Shipping Template     Assign SKUs to Templates >     Upin Settings       Migrated Template     Opin Settings     Return Settings       Shipping Template     Shipping Setting Automation     Shipping Settings       Simplified shipping template that automatically calculates accurate delivery time to your castomers, Learn more     Shipping Settings       Migrated Template     Defensition Preferences     User Permissions       User Permissions     User Permissions     User Permissions       User Permissions     User Permissions     User Permissions       User Permissions     User Permissions     User Permissions       User Permissions     User Permissions     User Permissions       User Permissions     User Permissions     User Permissions       User Permissions     User Permissions     User Permissions       User Permissions     User Permissions     User Permissions       User Permissions     User Permissions     User Permissions       User Permissions     User Permissions     User Permissions       User Permissions     Fulfilment ty Amazon     Statings                                                                                                    | Shipping settings Take the tour ~                                                                                                    | Account Info               |
| General shipping settings     Shipping Templates     Service Settings       Create New Shipping Template     Assign SKUs to Templates >     Login Settings       Migrated Template     Optimum Settings     Shipping Setting Automation       Simplified shipping template that automatically calculates accurate delivery time to your castomers. Learn more     Shipping Settings       Migrated Template     Optimum Settings     Tas Settings       Migrated Template     User Permissions     User Permissions       User Permissions     User Permissions     User Permissions       User Permissions     User Permissions     User Permissions       User Permissions     User Permissions     User Permissions       User Permissions     User Permissions     User Permissions       User Permissions     User Permissions     User Permissions       User Permissions     User Permissions     User Permissions       User Permissions     User Permissions     User Permissions       User Permissions     User Permissions     User Permissions       User Permissions     User Permissions     User Permissions       User Permissions     Fulfilment ty Amazon     Settings                                                                                                    |                                                                                                    | Global Accounts            |
| Create New Shipping Template       Assign SKUs to Templates >       Login Settings         Migrated Template       Display Skus to Template that automation       Shipping Settings         Simplified shipping template that automatically calculates accurate delivery time to your castomers. Learn more       Shipping Settings         Migrated Template       User Permissions       User Permissions         User Permissions       User Permissions       User Permissions         User Permissions       User Permissions       User Permissions         User Permissions       User Permissions       User Permissions         User Permissions       User Permissions       User Permissions         User Permissions       User Permissions       User Permissions         User Permissions       User Permissions       User Permissions         User Permissions       User Permissions       User Permissions         User Permissions       User Permissions       User Permissions         User Permissions       User Permissions       User Permissions         User Permissions       User Permissions       User Permissions         User Permissions       User Permissions       User Permissions         User Permissions       User Permissions       User Permissions         User Permissions       User Permissions                                                                                                    | General shipping settings Shipping Templates                                                                                                    | Service Settings           |
| Create New Shipping Template     Login Settings       Migrated Template     Shipping Setting Automation       Simplified shipping template that automatically calculates accurate delivery time to your customers, Learn more     Shipping Settings       Migrated Template     Defnuit Template       Domestic Shipping     Domestic Shipping                                                                                                    |                                                                                                    | Notification Preferences   |
| Migrated Template     Optimization     GR (Dotions)       Migrated Template     Shipping Setting Automation     Shipping Settings       Migrated Template     Default Template     Ta Settings       Migrated Template     User Permissions History     User Permissions History       Migrated Shipping Setting Automation     Shipping Setting Automation     Shipping Setting Automation       Migrated Template     User Permissions History     User Permissions History       Murreto Shipping     Domestic Shipping     Fulfilment by Amazon                                                                                                    | Create New Shipping Template   Jassign SKUs to Templates ~                                                                                                    | Login Settings             |
| Migrated Template       Optimum       Gift Optimum         Simplified Shipping Setting Automation       Shipping Setting Setting Automation       Shipping Setting Setting Automation         Simplified Shipping template that automatically calculates accurate delivery time to your customers. Learn more       Shipping Setting Automation         Migrated Template       User Permissions History       User Permissions History         Our ring & Policies       Your ring & Policies       Your ring & Policies         Fulfilment by Amazon       Fulfilment by Amazon       Fulfilment by Amazon                                                                                                    |                                                                                                    | Return Settings            |
| Simplified shipping template that automatically calculates accurate delivery time to your customers. Learn more     Txx Settings       Migrated Template     Default Template     User Permissions       Domestic Shipping     Vur info & Pelicies     Tuttliment by Amazon                                                                                                    | Migrated Template DistAULT () Shipping Setting Automation                                                                                                    | Gift Options               |
| Migrated Template         Tax Settings         Tax Settings         Tax Sett                                                                                                    | Simplified shipping template that automatically calculates accurate delivery time to your customers. Learn more                                                                                                    | Shipping Settings          |
| Migrated Template         Default Template         User Permissions           Default Template         User Permissions History         User Permissions History           Our Info & Policies         Your Info & Policies         Your Info & Policies           Domestic Shipping         Fultiment by Amazon         Fultiment by Amazon                                                                                                    |                                                                                                    | Tax Settings               |
| Image: Control of the second second | Migrated Template Default Template                                                                                                    | User Permissions           |
| Domestic Shipping         Your Info & Policies           Fulfillment by Amazon         Fulfillment by Amazon                                                                                                    |                                                                                                    | User Permissions History   |
| Fulfilment by Amazon                                                                                                    | Domestic Shipping                                                                                                    | Your Info & Policies       |
|                                                                                                    | and the second second sec | Fulfillment by Amazon      |

Step 2 Create a new shipping template applied to LTL products through Shipping

 $\textbf{Settings} \rightarrow \textbf{Shipping Templates,} \quad \textbf{and select "Freight Shipping"}.$ 

| Shipping settings Take the            | ∶tour ∨                                                                                                    |                                                                                                    |                  |                                         |
|---------------------------------------|----------------------------------------------------------------------------------------------------|----------------------------------------------------------------------------------------------------|------------------|-----------------------------------------|
| General shipping settings Shipping Te | emplates<br>SKUs to Templates  ~                                                                                                    | Create a new template                                                                                                    |                  |                                         |
| Migrated Template                     | Shipping Setting Automation Simplified shipping template that automatically                                                                                                    | Parcel Shipping<br>Use this template for regular sized items shipped<br>through a parcel carrier(e.g. USPS)                                                                                                    |                  |                                         |
| -                                     | Migrated Template Default Templ                                                                                                    | Freight Shipping<br>Use this template for heavy and bulky items shipped<br>through a tass-than-truckload (LTL) freight carrier<br>(e.g., UPS Freight).                                                                                                    |                  |                                         |
|                                       | Domestic Shipping<br>Standard Shipping<br>Standard Shipping                                                                                                    | No, I want to copy the content from:<br>Choose from the option v                                                                                                    |                  |                                         |
|                                       | Regions                                                                                                    |                                                                                                    | Address Type     | Transit Time<br>excluding handling time |
|                                       | Maine, Vermont, New Hampshire, Massachusetts<br>Dakota, South Dakota, Nebraska, Kansas, Minnes<br>Virginia, Virginia, Delaware, Kentucky, Tennessee,<br>Advanses Mandard Advander Montana Montana Unitah W | , Connecticut, Rhode Island, New York, Pennsylvania, District of Columbia, North<br>ota, Iowa, Wisconsin, Illinois, Missouri, Indiana, Ohio, Michigan, Oklahoma, Texas, West<br>North Carolina, South Carolina, Georgia, Alabama, Mississippi, Florida, Louisiana,<br>angino, Colandro Hash, Neural California, Cencom Washindhon, New Mexico | Street<br>PO Box | 5 - 8 Days                              |

**Step 3** The compeleted shipping template is as follows:

| Create New Shipping Template Assign SKUs to                                                                                                    | o Templates 🗸                                                                                                    |                                         |                                         |
|----------------------------------------------------------------------------------------------------|----------------------------------------------------------------------------------------------------|-----------------------------------------|-----------------------------------------|
| Migrated Template DEFAULT                                                                                                    | Shipping Setting Automation                                                                                                    |                                         |                                         |
| LTL-199.99                                                                                                    | Simplified shipping template that automatically calculates accurate delivery time to your customers. Learn more                                                                                                    |                                         |                                         |
|                                                                                                    | LTL-199.99                                                                                                    |                                         | Edit Template 🗸                         |
|                                                                                                    |                                                                                                    |                                         |                                         |
| See more (15 templates)     This flat fee is automatically added to orders with a residential ship to address. Enable this fee if you want to distinguish shipping fees between a residential and commercial address.     Domestic Shipping     Arranged Freight Delivery |                                                                                                    |                                         |                                         |
|                                                                                                    |                                                                                                    |                                         |                                         |
|                                                                                                    | Arranged Freight Delivery requires your carrier (or you) to call the customer to arrange the delivery. The delivery must be delivered v<br>otherwise by the customer.                                                                                                    | vithin the estimated delivery           | range, unless specified                 |
|                                                                                                    | Regions                                                                                                    | Transit Time<br>excluding handling time | Shipping fee                            |
|                                                                                                    | Maine, Vermont, New Hampshine, Massachusetts, Connecticut, Rhode Island, New York, Pennsylvania, District of Columbia, New<br>Jersey, North Dakota, South Dakota, Nebnaska, Kanasa, Minnesota, Jowa, Wisconsin, Illinois, Missouri, Indiana, Oh, Michigan,<br>Oklahoma, Texas, West Virginia, Virginia, Delaware, Kentucky, Tennessee, North Carolina, South Carolina, Georgia, Alabama,<br>Mississippi, Florida, Louisana, Arkanasa, Maryland, Anzona, Montana, Idaho, Wyoming, Colorado, Utah, Nevada, California, Oregon,<br>Washington, New Mexico | 4 - 10 Days                             | \$0.00 per order +<br>\$199.99 per item |

**Step 4** When newly listing or editing the product, select the corresponding LTL shipping template for the [Merchant Shipping Group] field and save.

| Supplier Description Product Ident | tity Offer Product Details | Variations Safety & Compliance Images Sh    | ipping |
|------------------------------------|----------------------------|---------------------------------------------|--------|
|                                    | 0.00 EX. 00.00             |                                             |        |
| Sale Start Date 🍘                  | MM/DD/YYYY                 |                                             |        |
| Sale End Date 🕥                    | MM/DD/YYYY                 |                                             |        |
| * Your Price 🕐                     | USD\$                      | ✓ Lowest price                              |        |
| Offering Release Date 🕐            |                            |                                             |        |
| Offering Condition Type 🕥          | New                        |                                             | ~      |
| List Price 🕥                       | USD\$                      | Set List Price equal to Your Price: USD\$59 | 9.99 🕜 |
| Product Tax Code ⑦                 | Example: A_GEN_NOTAX       |                                             |        |
| Merchant Release Date 🛞            | MWDD/YYYY                  |                                             |        |
| Merchant Shipping Group 🕥          | LT                         |                                             | ~      |
| Maximum Order Quantity 🕐           | Example: 3                 |                                             |        |
| ons (?)                            |                            |                                             |        |

Offering Can Be Gift Messaged ⑦  $^{\circ}$  Yes